## Appointments

Last Modified on 11/07/2016 1:05 pm EST

Select Home on the far left navigation and then select the Appointments button.

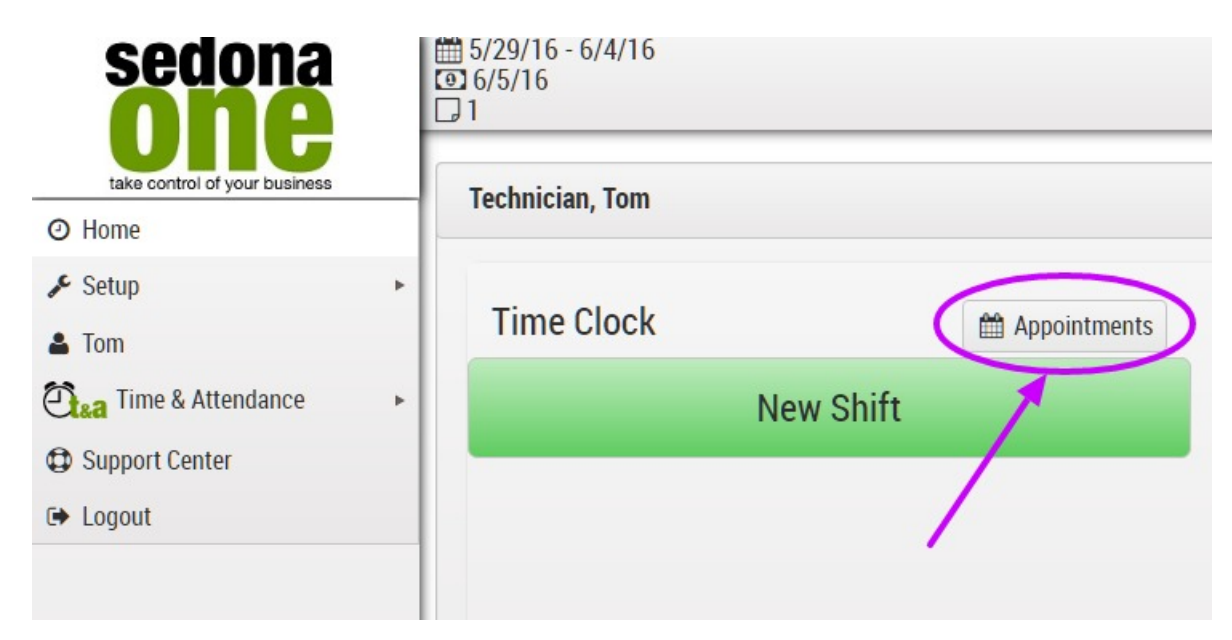

The calendar will open up and appear the same way it does in AlarmBiller.

| Appointme | ents     |           |              |                   |                  |                                        |
|-----------|----------|-----------|--------------|-------------------|------------------|----------------------------------------|
| Schedule  | d 📃 Di   | ispatche  | d 📕 On Site  | Completed         | Confirmed        | Declined                               |
| Today     | •        | •         | 🗊 Wednesda   | y, June 01, 2016  |                  |                                        |
|           | Wed 6/   | 01        |              |                   |                  |                                        |
| all day   |          |           |              |                   |                  |                                        |
|           |          |           |              |                   |                  |                                        |
| 2:00 PM   |          |           |              |                   |                  |                                        |
| 3:00 PM   |          |           |              |                   |                  |                                        |
| 4:00 PM   |          |           |              |                   |                  |                                        |
| 5:00 PM   |          |           | W0#4/5 Tech  | inician, Tom - Bu | rglar Alarm Inst | tallation                              |
| 6:00 PM   | Res. Ins | stallatio | n Harold Hom | eowner Harold     | Homeowner 3      | 310 Blackberry Ln. Willougby, OH 44213 |

Click on appointment to dispatch. The Dispatch and Arrival codes deafult to the pay codes in Time & Attendance - Setup - Preferences.

Note: in order for the codes to default the Employee must have those Pay Codes added in their profile.

| Addman 0         | Hai | rold Hor | neowne   | r - (555 | 5) 444- | 1212 |         |  |
|------------------|-----|----------|----------|----------|---------|------|---------|--|
| Address:         | 310 | ) Blackb | erry Ln. |          |         |      |         |  |
| Title            | Wil | lougby,  | OH 442   | 13       |         |      |         |  |
| Start - End-     |     |          |          |          |         |      |         |  |
| 6/1/2016 5:00 PM |     | <b>•</b> | 6/1      | /2016    | 6:30 PI | N    | <b></b> |  |
| Status:          |     |          |          |          |         |      |         |  |
| Scheduled        |     |          |          |          |         |      |         |  |
| Dispatch:        |     |          |          |          |         |      |         |  |
|                  |     |          | <b>•</b> | N        | w       |      |         |  |
| Dispatch         |     |          | •        |          |         |      |         |  |
| Arrival:         |     |          |          | ×        |         |      |         |  |
|                  |     |          | <b>Ö</b> | No       | w       | •    |         |  |
| Arrival          |     |          | •        |          |         |      |         |  |
| Completed:       |     |          |          | ~        |         |      |         |  |
|                  |     |          | <b>Ö</b> | N        | w       |      |         |  |
| Description:     |     |          |          |          |         |      |         |  |
|                  |     |          |          |          |         |      |         |  |
|                  |     |          |          |          |         |      |         |  |
|                  |     |          |          |          |         |      |         |  |

Select the Now button to the right of dispatch and then Save.

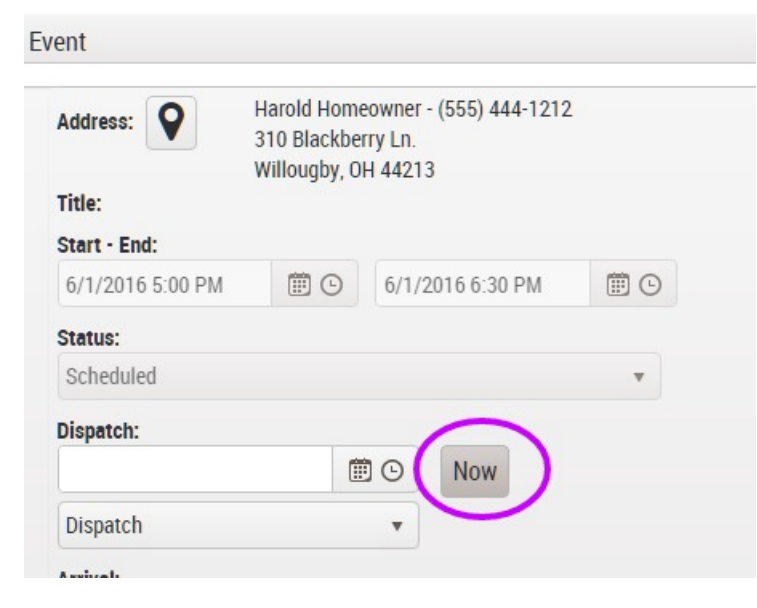

The Work Order turns to blue for Dispatch.

| 5:00 PM | WO#4/5 Technician, Tom - Burglar Alarm Installation                                        |
|---------|--------------------------------------------------------------------------------------------|
| 6:00 PM | Res. Installation Harold Homeowner Harold Homeowner 310 Blackberry Ln. Willougby, OH 44213 |

Time & Attendance starts a new Task. If a Shift had not yet been started, it will also start a Shift.

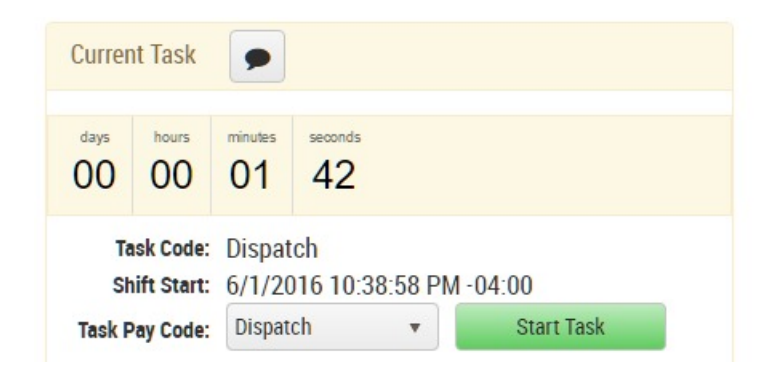

When the technician has arrived they go back to Appointment and select the Now button next to Arrival. The Dispatch, Arrival and Departure times are also in AlarmBiller.

Note: for the time being if a technician enter Dispatch, Arrival or Departure in AlarmBiller it is not sent to Time & Attendance. For the time being do those activities in Time & Attendance. Two way functionality will be added.